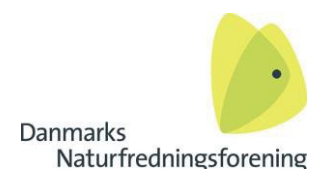

## Guide til brugeroprettelse i DN's webshop

For at oprette en bruger i Danmarks Naturfredningsforenings webshop, skal du benytte dette link: <a href="http://www.webshop.dn.dk/user/register">www.webshop.dn.dk/user/register</a>

Ved oprettelsen skal du benytte den e-mailadresse du har stående på dit medlemskab. Kan du ikke huske denne, kan du med fordel kontakte Medlemsservice på **39 17 40 40**, som kan hjælpe med at knytte din rigtige mail på medlemskabet, eller oplyse hvilken mail du har stående.

Du kan også tjekke din om din mail er registreret på <u>www.dn.dk/medlemsnummer</u>. Hvis du taster din mail og får tilsendt et medlemsnummer retur, er din mail registreret korrekt.

Når du opretter din bruger, skal du udfylde alle felterne der fremgår på siden.

Du vælger selv den adgangskode du vil bruge. Det er den du skal bruge fremadrettet, hvis du skal logge ind en anden gang.

Sidste punkt i oprettelsen er et simpelt regnestykket der skal udfyldes som et sikkerhedstjek ift. spam.

øs venligst dette regnestykke for at bevise at du er menneske og ikke robot 4 + 6 =

Naturfredningsforening

Når du opretter en konto, accepterer du Vilkår og betingelser samt Politik om beskyttelse af

| opretenbruger hurubut mis du er bry mediem                                                               |                    |  |
|----------------------------------------------------------------------------------------------------|--------------------|--|
|                                                                                                    |                    |  |
| Navn*                                                                                                    |                    |  |
|                                                                                                    |                    |  |
| Туре                                                                                                    |                    |  |
| Privat                                                                                                   | ~                  |  |
| Email adresse "                                                                                          |                    |  |
|                                                                                                    |                    |  |
| Vej og nr.*                                                                                              |                    |  |
| Mobil "                                                                                                  |                    |  |
|                                                                                                    |                    |  |
| Postnr. *                                                                                                |                    |  |
|                                                                                                    |                    |  |
| ву*                                                                                                    |                    |  |
|                                                                                                    |                    |  |
| Country *                                                                                                |                    |  |
| Danmark                                                                                                  | ~                  |  |
| Tilmeld dig vores nyhedsbrev og modtag gode tilbud samt andre spændende nyheder direk<br>Ny -deportede * | te i din indbakke. |  |
| a y augurgenour                                                                                          |                    |  |
| Password bekræftelse *                                                                                   |                    |  |
|                                                                                                    |                    |  |
|                                                                                                    |                    |  |

Når din profil er oprettet, logges du automatisk ind i webshoppen. Dit navn fremgår nu øverst på siden, hvor der før stod "Log ind". Det betyder du er klar og kan begynde at bestille de ønskede varer.

| Favoritter | Sebastian Winkelmann Ottosen $\vee$ | dkk $\checkmark$ | 🗟 Indkøbskurv |  |
|------------|-------------------------------------|------------------|---------------|--|
|------------|-------------------------------------|------------------|---------------|--|